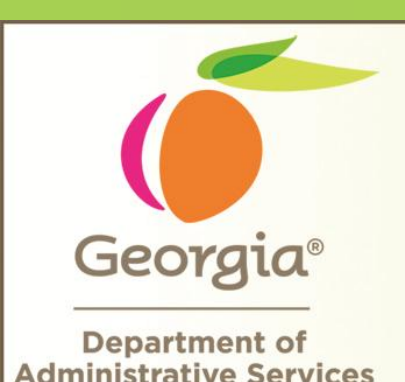

Professional Development

Providing Training for State Purchasing Professionals

Customer Focused, Performance Driven

Georgia Resident /Small Business/ Georgia Resident Small Business Enhancement

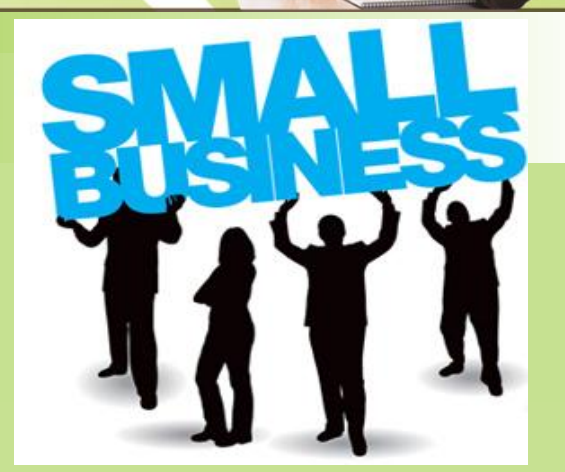

Department of Administrative Services State Purchasing Division

doas.ga.gov

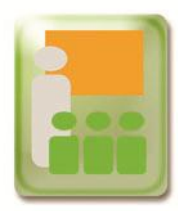

# GPM Policy- 3.5.5.1.6 Price Matching Requirements

To encourage Georgia Resident Business and/or Small Business participation, price matching option will be available for RFQs.

| 3.5.5.1.6 Price Matching Requirements | Added new subsection to allow for Price Matching for RFQs:                                                                                                    |
|---------------------------------------|----------------------------------------------------------------------------------------------------|
|                                       | The RFQ should specify whether a price matching option will be available for<br>Georgia Resident, Small Businesses, or Georgia Resident Small Businesses and<br>any conditions under which it will be available. The ability to price match will only be<br>granted to responsive and responsible bidders that are within 5% and \$10,000 of the<br>lowest responsive and responsible bid. The indication by the supplier that the<br>supplier will price match does not constitute further negotiation of pricing. |

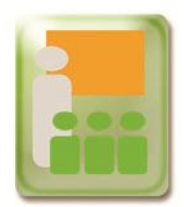

### **New Posting Guidelines**

By clicking on the Public Posting Guideline hyperlink, buyers can see the new posting guideline time table on the eSource posting page for all RFx.

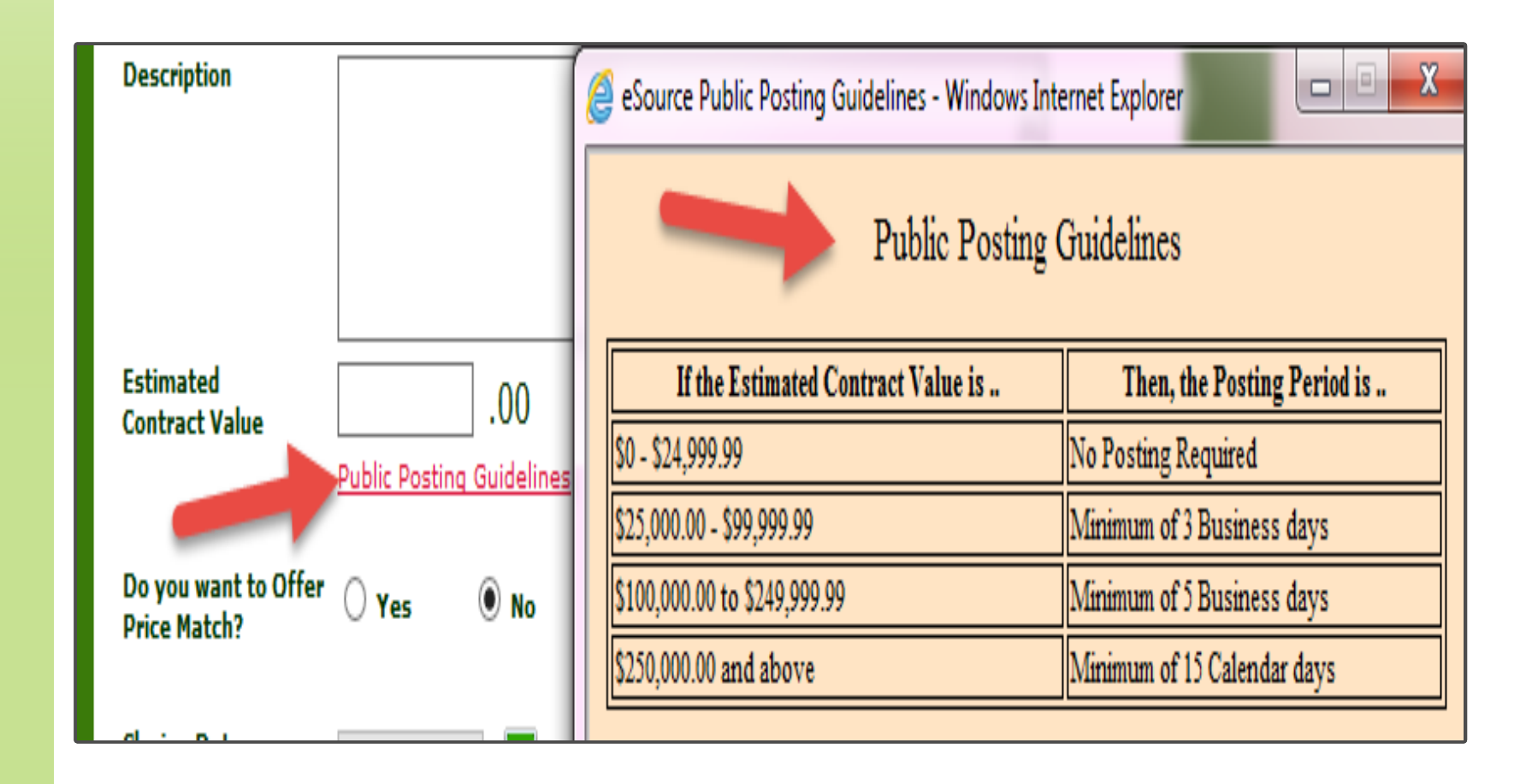

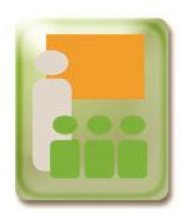

## Posting the RFQ on eSource/GPR.

A new question has been added for the buyer to Offer Price Match (only for RFQ). To see the requirement for offering the "Price Match" hover over the question.

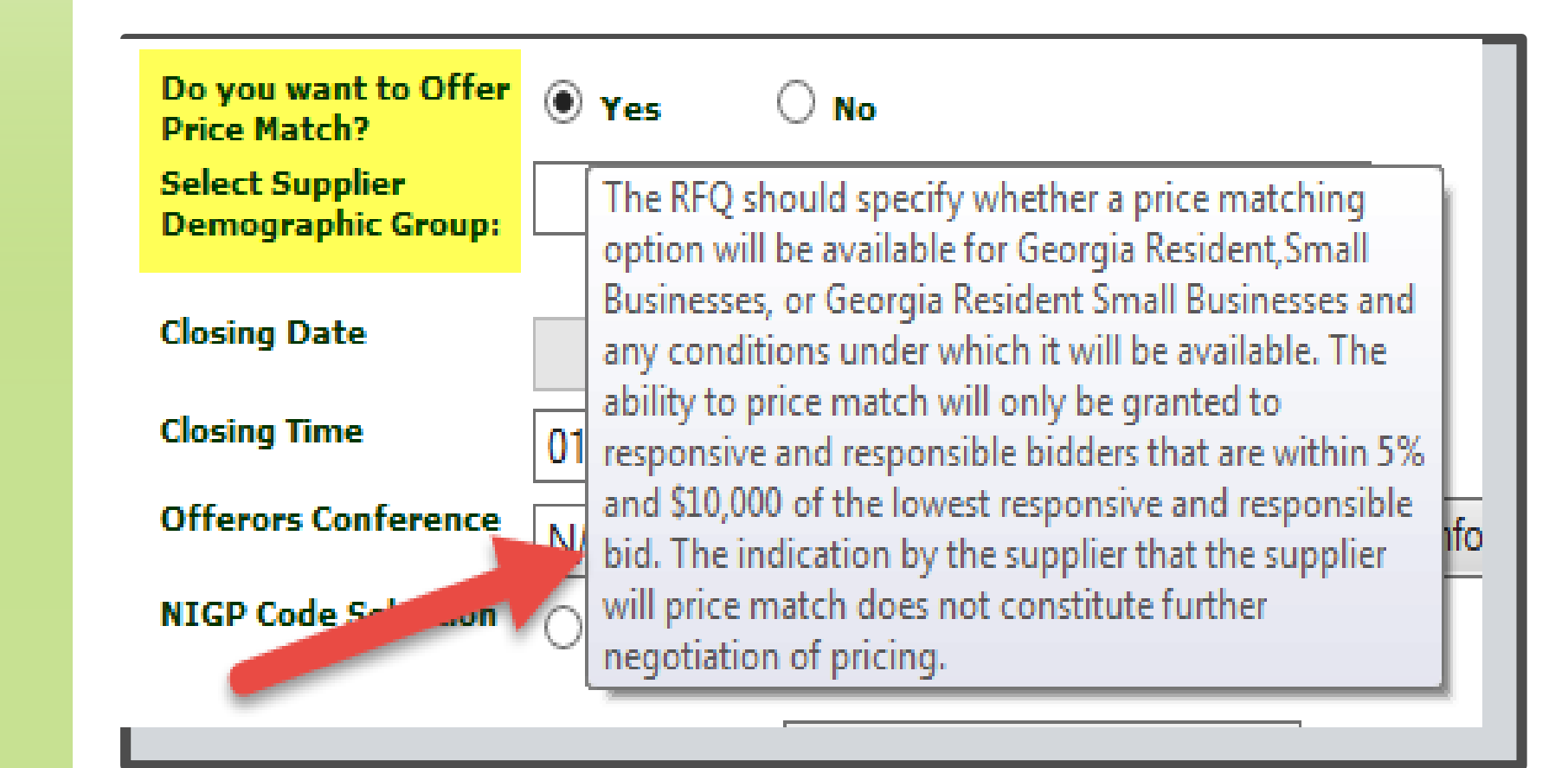

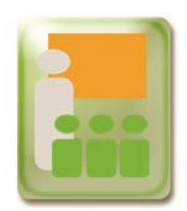

# Selecting "Supplier Demographic Group"

Once the buyer chooses "Yes" to Offer Price Match, a new question will appear to select from the "Supplier Demographic Group."

| Estimated<br>Contract Value                                                   | .00 Agency RFQ_DPA (\$100000)<br>Public Posting Guidelines                                          |
|-------------------------------------------------------------------------------|----------------------------------------------------------------------------------------------------|
| Do you want to Offer<br>Price Match?<br>Select Supplier<br>Demographic Group: | Yes  No                                                                                             |
| Closing Date<br>Closing Time                                                  | Georgia Resident Suppliers<br>Small Business Suppliers<br>Georgia Resident Small Business Suppliers |
| Offerors Conference<br>NIGP Code Selection                                    | N/A ▼ Enter Offerors Conference Information<br>○ Keyword Search ○ Numeric Search                    |
|                                                                               | Assign NIGP Codes                                                                                   |

Slide Stide 5

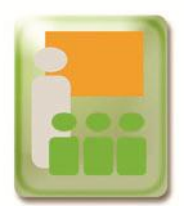

# Legal Definition of Each Group

After a selection is made from the "Supplier Demographic Group," a new window with the legal definition of each group will appear.

Buyers can only select "Small Business Suppliers" if federal funds or grants will be use for the contract.

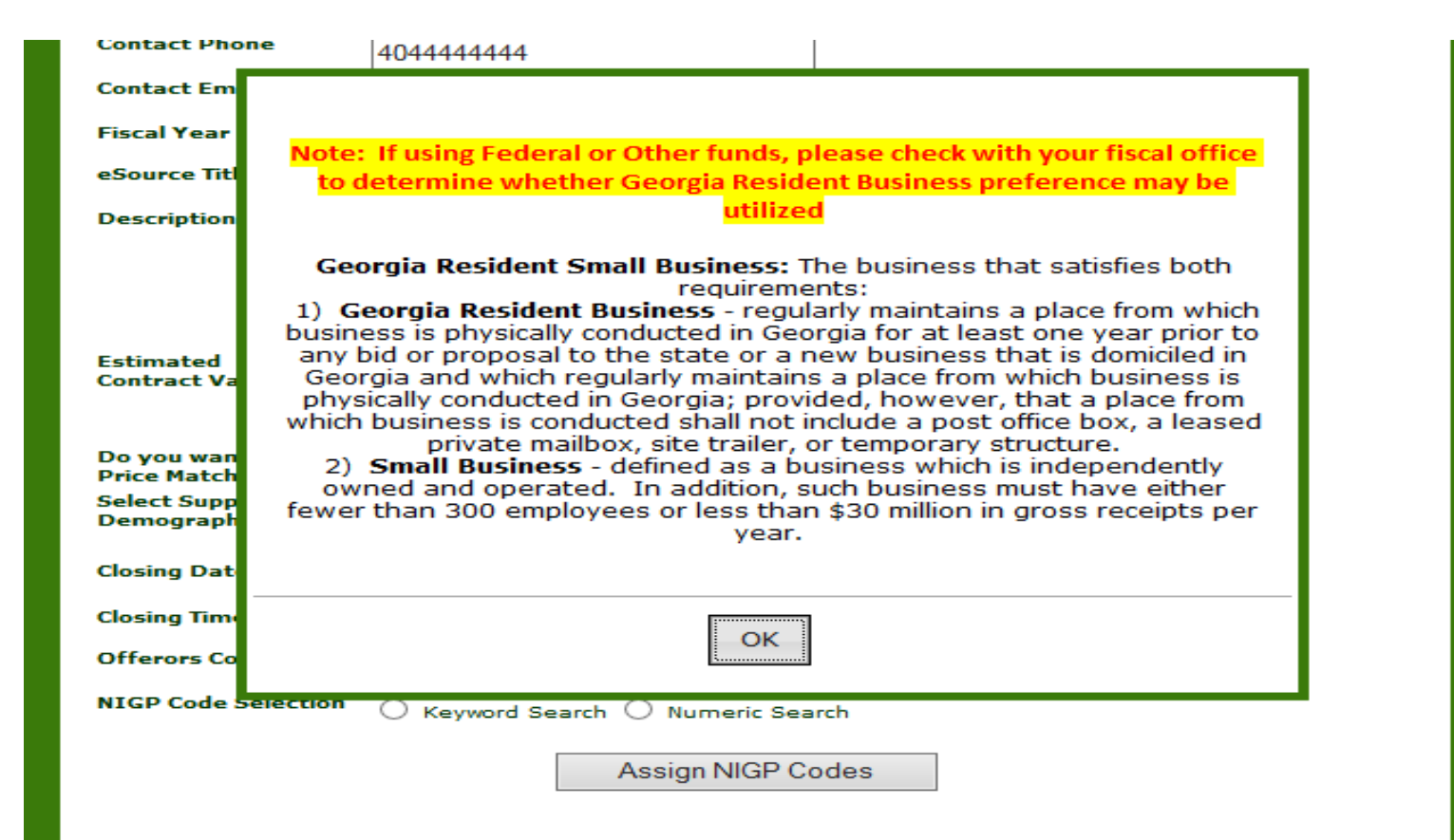

S

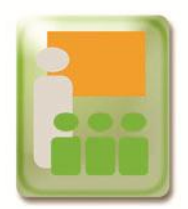

#### eSource Review Page

Once the price match option is selected it will appear on the "eSource Review" page.

#### eSource Review

#### Header Information

| eSource Number             | ES-RFQ-40199-522                   |  |  |  |  |  |  |
|----------------------------|------------------------------------|--|--|--|--|--|--|
| Solicitation Process       | RFQ                                |  |  |  |  |  |  |
| Purchase Type              | State Entity Contract              |  |  |  |  |  |  |
| Category Type              | Goods                              |  |  |  |  |  |  |
| Agency Name                | 40199 ADMINISTRATIVE, SERVICES SWC |  |  |  |  |  |  |
| Contact Name               | Patel, Leena                       |  |  |  |  |  |  |
| Contact Phone              | 4045555555                         |  |  |  |  |  |  |
| Contact Email              | leena.patel@doas.ga.gov            |  |  |  |  |  |  |
| Fiscal Year                | 2015                               |  |  |  |  |  |  |
| eSource Title              | Test 6_8                           |  |  |  |  |  |  |
| eSource Description        | test 6-8-15                        |  |  |  |  |  |  |
| Closing Date               | 06/11/2015                         |  |  |  |  |  |  |
| Closing Time               | 1:00 PM                            |  |  |  |  |  |  |
| Estimated Contract Value   | 100000                             |  |  |  |  |  |  |
| Price Match Offer          | Y                                  |  |  |  |  |  |  |
| Supplier Demographic Group | Georgia Resident Suppliers         |  |  |  |  |  |  |
| NIGP Code Selection        | 00505 Abrasive Equipment and Tools |  |  |  |  |  |  |
|                            |                                    |  |  |  |  |  |  |

#### eSource General Documents

Update Header

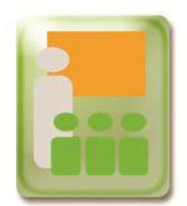

### eSource Supplier List

Once the buyer clicks the "Save and Release" option, the buyer will be able to see the "GA Resident Flag" and "Small Business Flag" listed on the "eSource Supplier List" page.

#### eSource Supplier List

#### NIGP Code(s) Assigned

84070 --- Video Camera.

|     |                             |                           |                       |                          | <b>•</b>            | <b>•</b>               |
|-----|-----------------------------|---------------------------|-----------------------|--------------------------|---------------------|------------------------|
| No. | Supplier Name               | Supplier<br>Selection     | Certified<br>Minority | Ethnic<br>Classification | GA Resident<br>Flag | Small<br>Business Flag |
| 1   | 32nd Street Media           | System<br>selected ethnic | Y                     | AFA                      | N                   | N                      |
| 2   | 360 Network Solutions, LLC  | System<br>selected        | N                     | NOM                      | Y                   | Y                      |
| 3   | A3 Communications           | System<br>selected        | N                     | NOM                      | Y                   | Y                      |
| 4   | ADAPT TO SOLVE              | System<br>selected        | N                     | NOM                      | N                   | N                      |
| 5   | ADAPTTOSOLVE, INC           | System<br>selected        | N                     | NOM                      | Y                   | Y                      |
| 6   | ADORAMA INC                 | System<br>selected        | N                     | NOM                      | N                   | N                      |
| 7   | ADVANCE HOME AUTOMATION INC | System<br>selected ethnic | Y                     | AFA                      | N                   | N                      |
| 8   | ADVANCED VIDEO INC          | System<br>selected        | N                     | NOM                      | N                   | N                      |
| 9   | ANGELTRAX / IVS INC         | System<br>selected        | N                     | NOM                      | N                   | N                      |
| 10  | ATHENCOR INC                | System<br>selected ethnic | Y                     | AFA                      | N                   | N                      |
| 11  | ATLANTA SOUNDWORKS          | System<br>selected        | N                     | NOM                      | Y                   | Y                      |
| 12  | AUDIO VIDEO DISTRIBUTORS    | System<br>selected        | N                     | NOM                      | N                   | N                      |
| 13  | AUDIO VISUAL REPAIRS        | System<br>selected        | N                     | NOM                      | N                   | N                      |

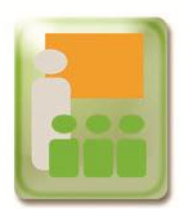

### **eSource Summary Information**

#### The "GA Resident Flag" and "Small Business Flag" will also be listed on eSource Summary Information page.

#### eSource Summary Information

| eSource Number           | E5-RFQ-40199-519                    |  |  |  |
|--------------------------|-------------------------------------|--|--|--|
| Solicitation Process:    | 1FQ                                 |  |  |  |
| Purchase Type:           | State Entity Contract               |  |  |  |
| Category Type:           | Goods                               |  |  |  |
| Agency Name              | 40199 ADMINISTRATIVE, SERVICES SWC  |  |  |  |
| Contact Name             | Patel, Leena                        |  |  |  |
| Contact Phone            | 4045555555                          |  |  |  |
| Contact Email            | leena, patel@doas.ga.gov            |  |  |  |
| Fiscal Year              | 2015                                |  |  |  |
| eSource Title            | Test Test                           |  |  |  |
| eSource Description      | Test Test                           |  |  |  |
| Closing Date             | 06/05/2015                          |  |  |  |
| Closing Time             | 1.00 PM                             |  |  |  |
| Estimated Contract Value | 125000                              |  |  |  |
| NIGP Code Selection:     | 00505 Abrasive Equipment and Tools. |  |  |  |
| Documents                |                                     |  |  |  |

| Line<br>Number | Line Title | Description | Line NIGP                          | No of Units,<br>Unit of Measure | Line Status | eSource Line Documents |
|----------------|------------|-------------|------------------------------------|---------------------------------|-------------|------------------------|
| 1              | Test       | Test Test   | 00505-Abrasive Equipment and Tools | 100 BAG                         | Active      |                        |

| Sup | pliers Selection        |                           |                       |                          |                     |                        |
|-----|-------------------------|---------------------------|-----------------------|--------------------------|---------------------|------------------------|
| No. | Supplier Name           | Supplier<br>Selection     | Certified<br>Minority | Ethnic<br>Classification | GA Resident<br>Flag | Small Business<br>Flag |
| 1   | 02 PLUS                 | System selected           | N                     | NOM                      | N                   | N                      |
| 2   | Doshua Group, LLC       | System selected<br>ethnic | Y                     | AFA                      | Y                   | Y                      |
| 3   | 3D Industrial Solutions | System selected<br>ethnic | Y                     | AFA                      | Y                   | ۲                      |
| 4   | 3TS COMMUNICATION       | System selected<br>ethnic | ۲                     | AFA                      | Y                   | Y                      |

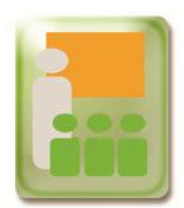

### eSource Summary Information

# Buyer can also review price match details under eSource Review and Maintenance option.

#### eSource Summary Information

| eSource Number                | ES-RFQ-40199-543                          | S-RFQ-40199-543 |  |  |  |  |
|-------------------------------|-------------------------------------------|-----------------|--|--|--|--|
| Bid Process                   | FQ                                        |                 |  |  |  |  |
| Purchase Type                 | pen Market                                |                 |  |  |  |  |
| Category Type                 | Goods                                     |                 |  |  |  |  |
| Agency Name                   | 40199 ADMINISTRATIVE, SERVICES SWC        |                 |  |  |  |  |
| Contact Name                  | Patel, Leena                              |                 |  |  |  |  |
| Contact Phone                 | 404444444                                 |                 |  |  |  |  |
| Contact Email                 | leena.patel@doas.ga.gov                   |                 |  |  |  |  |
| Fiscal Year                   | 2015                                      |                 |  |  |  |  |
| eSource Title                 | TestPriceMatch                            |                 |  |  |  |  |
| eSource Description           | TestPriceMatch                            |                 |  |  |  |  |
| eSource Released Date         | 06/25/2015 03:30 PM                       |                 |  |  |  |  |
| Closing Date                  | 06/30/2015                                |                 |  |  |  |  |
| Closing Time                  | 1:00 PM                                   |                 |  |  |  |  |
| Estimated Contract<br>Value   | 250000                                    |                 |  |  |  |  |
| Price Match Offer             | Y                                         |                 |  |  |  |  |
| Supplier Demographic<br>Group | Georgia Resident Small Business Suppliers |                 |  |  |  |  |
| NIGP Code Selection:          | 01009 Acoustical Tile Insulation.         |                 |  |  |  |  |
| Documents                     |                                           |                 |  |  |  |  |

| Line Line Description Line Nigp<br>Number Title | No of Units,<br>Unit of<br>Measure | Line<br>Status | eSource Line<br>Documents |
|-------------------------------------------------|------------------------------------|----------------|---------------------------|
|-------------------------------------------------|------------------------------------|----------------|---------------------------|

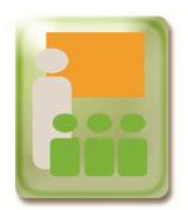

### **Supplier Response**

Depending on the option the buyer choose when posting the bid, when the supplier responds, they must answer the questions "Yes" or "No." The definition will also be shown.

| * Update Your Supplier General Information<br>Please Make Sure to Click Submit in the Form                                                                                                    |       | Supplier Gen | eral Information Form |        |
|----------------------------------------------------------------------------------------------------|-------|--------------|-----------------------|--------|
| Name of Person submitting response:                                                                                                    |       |              |                       |        |
| Email Address:                                                                                                    |       |              |                       |        |
| Phone Number:                                                                                                    | -     |              |                       |        |
| Are you a Georgia Resident Supplier?:<br>Georgia resident business : Any business<br>that regularly maintains a place from which<br>business is physically conducted in Georgia<br>for at least one year prior to any bid or<br>proposal to the state or a new business<br>that is domiciled in Georgia and which<br>regularly maintains a place from which<br>business is physically conducted in Georgia;<br>provided, however, that a place from which<br>business is conducted shall not include a<br>post office box, a leased private mailbox,<br>site trailer, or temporary structure. | © Yes | s No         |                       |        |
| Comments:                                                                                                    |       |              |                       | Really |

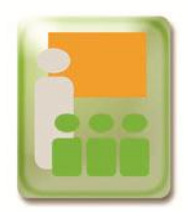

### **Supplier Response**

If the Supplier selects "Yes" to the asked "Supplier Demographic Group" question, the option to participate in a price match will be given.

Supplier can see the requirement of the "Price Match" by hovering over the question.

| * Are you a Georgia Resident Small<br>Business Supplier?: | ● Yes ○ No                                                                                                    |
|-----------------------------------------------------------|----------------------------------------------------------------------------------------------------|
| * Do You agree to do a Price Match?:                      | ● Yes ○ No                                                                                                    |
| Comments:                                                 | The RFQ should specify whether a price matching<br>option will be available for Georgia Resident,Small<br>Businesses, or Georgia Resident Small Businesses and<br>any conditions under which it will be available. The<br>ability to price match will only be granted to<br>responsive and responsible bidders that are within 5%<br>and \$10,000 of the lowest responsive and responsible<br>bid. The indication by the supplier that the supplier<br>will price match does not constitute further<br>negotiation of pricing. |

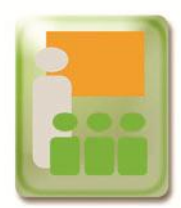

If the RFQ has the price match option, the buyer will see "Supplier Analysis/View Responses" option while analyzing the responses under the Review and Maintenance option.

Price Match Option Selected

No Price Match Option Selected

eSource Maintenance on ES-RFQ-40199-543 eSource Maintenance on ES-RFQ-41500-1840

View eSource

Edit eSource

Supplier Analysis / View Responses

Cancel eSource

Award eSource

Export Bid Responses to Excel spreadsheet

Return to Menu

<u>View eSource</u> <u>Edit eSource</u> <u>View Responses</u> <u>Cancel eSource</u> <u>Award eSource</u> <u>Export Bid Responses to Excel spreadsheet</u>

Return to Menu

June 2015

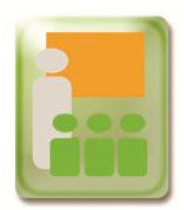

If price match option was selected, the buyer will see additional columns detailing which options were selected.

#### Price Match Option Selected

| ES-RFQ-40199-54                      | 3                          |                    |                      | Ļ                                                 |                                          | Ļ              |                 |                                        |
|--------------------------------------|----------------------------|--------------------|----------------------|---------------------------------------------------|------------------------------------------|----------------|-----------------|----------------------------------------|
| SUPPLIER NAME                        | SUPPLIER<br>CONTACT        | EMAIL ADDRESS      | SELECTION<br>PROCESS | SUPPLIER<br>REGISTRATION<br>GA Flag / SMB<br>Flag | GEORGIA<br>RESIDENT<br>SMALL<br>BUSINESS | PRICE<br>MATCH | TOTAL<br>AMOUNT | COUNTER<br>OFFER / OFFER<br>CLOSE DATE |
| Bidusregistryconnect                 | usregistry,<br>usregistry  | fscmtst@sao.ga.gov | System<br>selected   | N / N                                             | N                                        | N              | 254400.0        | N/A                                    |
| Bid <sub>Owuo-</sub><br>HagoodTakuma | Takuma,<br>Owuo-<br>Hagood | fscmtst@sao.ga.gov | System<br>selected   | Y / Y                                             | Y                                        | Y              | 248000.0        | 0                                      |
| Bid<br>Hill Roofing Co<br>Inc        | Eric,<br>Gunderson         | fscmtst@sao.ga.gov | System<br>selected   | N / Y                                             | N                                        | N              | 244000.0        | N/A                                    |
| Bid <sub>Owuo-</sub><br>HagoodTakuma | Takuma,<br>Owuo-<br>Hagood | fscmtst@sao.ga.gov | System<br>selected   | N / N                                             | Y                                        | Y              | 249500.0        | 0                                      |

Send Email to Supplier About Counter Offer

#### No Price Match Option Selected

#### ES-RFQ-41500-1840

| SUPPLIER NAME         | SUPPLIER CONTACT | EMAIL ADDRESS                   | SELECTION PROCESS   |
|-----------------------|------------------|---------------------------------|---------------------|
| Bid TIFFANY BROWN     | tiffany, brown   | tbrown@tiffanycbrown.com        | VendorSelfSelection |
| Bid Baxter Healthcare | Erica, Rubalcaba | erica_ball_rubalcaba@baxter.com | VendorSelfSelection |

June 2015

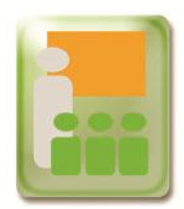

At the Evaluation Stage, the buyer will see the "Supplier Demographic Group" chosen and those suppliers meeting the criteria: \*If supplier is willing to do a Price Match \*Counter Offer Amount/Closing Date

| ES-RFQ-40199-543                     |                            |                    |                      |                                                   |                                          |                |                 | 1                                     |  |
|--------------------------------------|----------------------------|--------------------|----------------------|---------------------------------------------------|------------------------------------------|----------------|-----------------|---------------------------------------|--|
| SUPPLIER NAME                        | SUPPLIER<br>CONTACT        | EMAIL ADDRESS      | SELECTION<br>PROCESS | SUPPLIER<br>REGISTRATION<br>GA Flag / SMB<br>Flag | GEORGIA<br>RESIDENT<br>SMALL<br>BUSINESS | PRICE<br>MATCH | TOTAL<br>AMOUNT | COUNTER<br>OFFER /OFFEF<br>CLOSE DATE |  |
| Bid usregistryconnect                | usregistry,<br>usregistry  | fscmtst@sao.ga.gov | System<br>selected   | N / N                                             | N                                        | N              | 254400.0        | N/A                                   |  |
| Bid <sub>Owuo-</sub><br>HagoodTakuma | Takuma,<br>Owuo-<br>Hagood | fscmtst@sao.ga.gov | System<br>selected   | Y / Y                                             | Y                                        | Y              | 248000.0        | 0                                     |  |
| Bid<br>Hill Roofing Co<br>Inc        | Eric,<br>Gunderson         | fscmtst@sao.ga.gov | System<br>selected   | N / Y                                             | N                                        | N              | 244000.0        | N/A                                   |  |
| Bid <sub>Owuo-</sub><br>HagoodTakuma | Takuma,<br>Owuo-<br>Hagood | fscmtst@sao.ga.gov | System<br>selected   | N / N                                             | Y                                        | Y              | 249500.0        | 0                                     |  |

Send Email to Supplier About Counter Offer

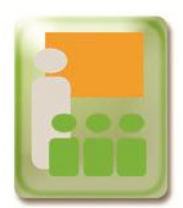

Buyer will have the option to review the Supplier General Information Sheet (SPD-SP042) form.

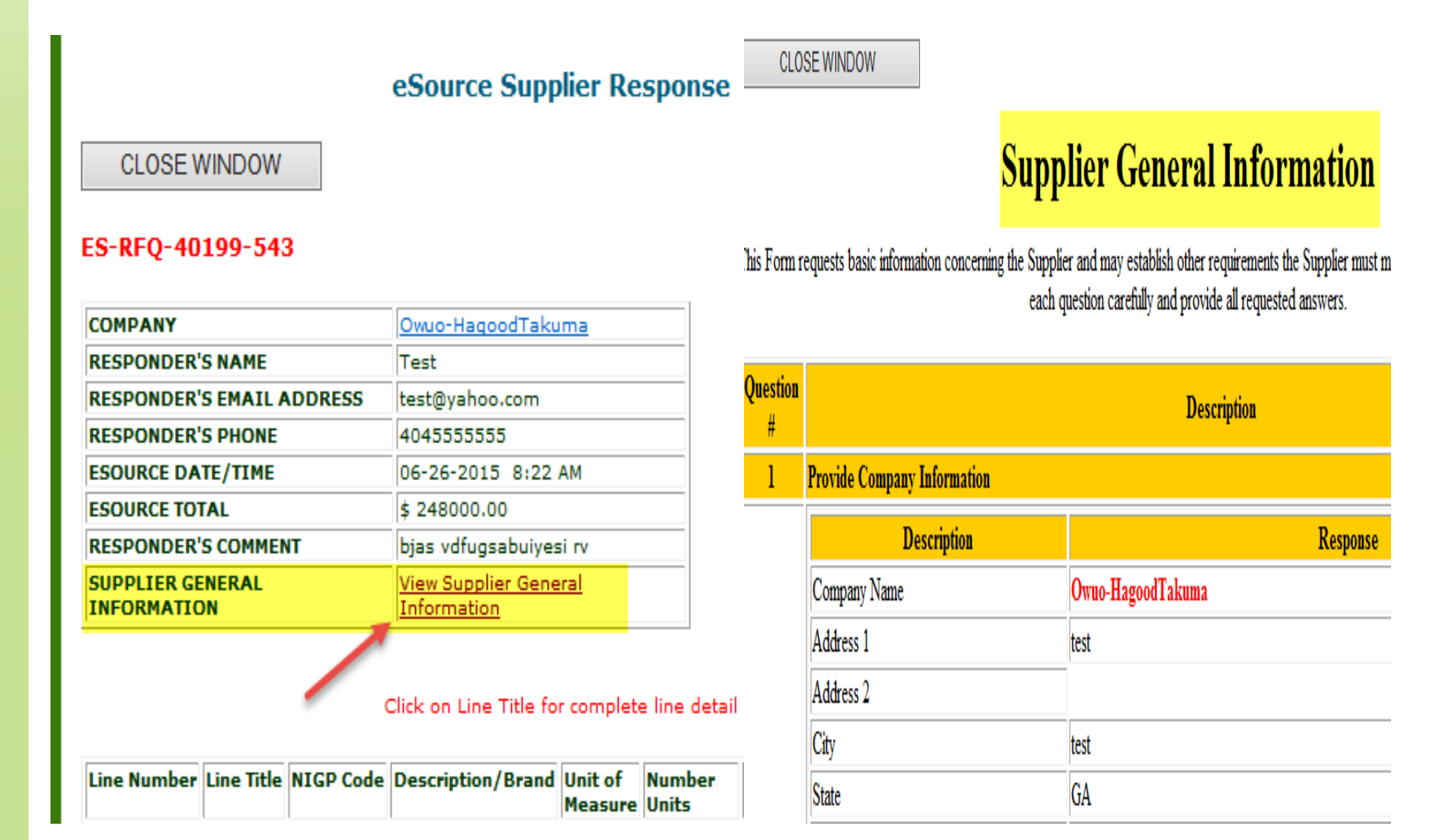

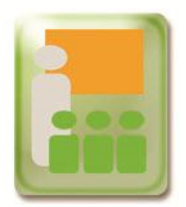

The buyer will **not** be able to see the electronic version of the Supplier General Information form (SPD-SP042) for eSource events posted prior to July 1, 2015.

| RESPONDER'S PHONE   |
|---------------------|
| ESOURCE DATE/TIME   |
| ESOURCE TOTAL       |
| RESPONDER'S COMMENT |
| SUPPLIER GENERAL    |

ES-RFQ-40199-444

| COMPANY                         | L&I ELECTRIC, LLC                                     |
|---------------------------------|-------------------------------------------------------|
| RESPONDER'S NAME                | Bidder 01                                             |
| RESPONDER'S EMAIL<br>ADDRESS    | bidder01@doas.ga.gov                                  |
| RESPONDER'S PHONE               | 45632107890                                           |
| ESOURCE DATE/TIME               | 09-22-2014 1:49 PM                                    |
| ESOURCE TOTAL                   | \$ 39273.00                                           |
| RESPONDER'S COMMENT             | test                                                  |
| SUPPLIER GENERAL<br>INFORMATION | Supplier General Information Form is<br>not Submitted |

Click on Line Title for complete line detail

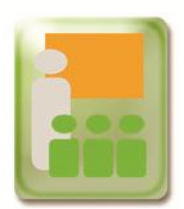

# **Selecting Supplier for Counter Offer**

Price match counter offer can only be made to the nearest eligible supplier within the 5% and \$10,000 range of the lowest bid. Only 1 supplier can be sent a counter offer email at a time.

#### List of Suppliers Who Responded on eSource

#### Click on Bid button to view a Suppliers response

| Return to Menu                       | ]                                |                                                             |                                          |                                            |                         |                          |         | 1          |                                       |
|--------------------------------------|----------------------------------|-------------------------------------------------------------|------------------------------------------|--------------------------------------------|-------------------------|--------------------------|---------|------------|---------------------------------------|
| ES-RFQ-40199-54                      |                                  |                                                             |                                          |                                            |                         |                          |         |            |                                       |
| SUPPLIER NAME                        | Please r<br>respons<br>of the lo | emember, the abi<br>ive and responsibl<br>west responsive a | lity to pric<br>le bidders<br>and respon | e match wil<br>that are wit<br>Isible bid. | l only be g<br>hin 5% a | granted to<br>nd \$10,00 | bo<br>× | NT         | COUNTER<br>OFFER /OFFER<br>CLOSE DATE |
| Bid usregistryconnect                |                                  |                                                             |                                          |                                            |                         |                          |         | <b>D.O</b> | N/A                                   |
| Bid <sub>Owuo-</sub><br>HagoodTakuma |                                  |                                                             |                                          |                                            |                         | OI                       | К       | 0.0        | ۲                                     |
| Bid<br>Hill Roofing Co<br>Inc        | Eric,<br>Gunderson               | fscmtst@sao.ga.gov                                          | System<br>selected                       | N / Y                                      | N                       | N                        | 24400   | 0.0        | N/A                                   |
| Bid <sub>Owuo-</sub><br>HagoodTakuma | Takuma,<br>Owuo-<br>Hagood       | fscmtst@sao.ga.gov                                          | System<br>selected                       | N / N                                      | Y                       | Y                        | 24950   | 0.0        | 0                                     |

Send Email to Supplier About Counter Offer

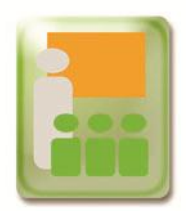

Buyer has the option to select an end date and time for the counter offer.

#### ES-RFQ-40199-543

leena.patel@doas.ga.gov FROM: fscmtst@sao.ga.gov TO: eSource Counter Offer Notification ES-RFQ-4019 SUBJECT: SUBMIT 06/26/2015 09:15 am × COUNTER OFFER BEFORE: Þ. June 2015 ADDITIONAL MESSAGE: Su Mo Tu We тh Fr Sa (ISSUING OFFICER TO 1  $\mathbf{2}$ з 4 5 6 INCLUDE PRICING 7 8 9 10 1.1. 1.2 13 INFORMATION 14 1.516 17 18 19 20 HERE IF SIMPLE BID 26 22 23 24 25 27 21 OR WILL INDICATE 28 29 30 THAT AN E-MAIL WILL FOLLOW WITH Time 09:15 am PRICING INFORMATION) Hour Minute

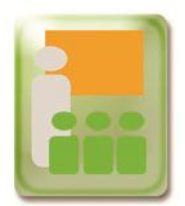

# **Sending Email for Counter Offer to Supplier**

In the email the buyer will include the price match offer and details for responding.

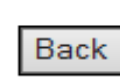

#### ES-RFQ-40199-543

| FROM:                                 | leena.patel@doas.ga.gov                             |
|---------------------------------------|-----------------------------------------------------|
| TO:                                   | fscmtst@sao.ga.gov                                  |
| SUBJECT:                              | eSource Counter Offer Notification ES-RFQ-40199-543 |
| SUBMIT<br>COUNTER<br>OFFER<br>BEFORE: | 06/26/2015 05:00 pm                                 |

| ADDITIONAL<br>MESSAGE: | Please review separate email for price details. Feel free to        |
|------------------------|---------------------------------------------------------------------|
| (ISSUING               | contact "James Obama" @ 404-444-4444 for any questions or concerns. |
| OFFICER TO             |                                                                     |
| INCLUDE                |                                                                     |
| PRICING                |                                                                     |
| INFORMATION            |                                                                     |
| HERE IF                |                                                                     |
| SIMPLE BID             |                                                                     |
| OR WILL                |                                                                     |
| INDICATE               |                                                                     |
| THAT AN E-             | ~                                                                   |
| MAIL WILL              |                                                                     |
| FOLLOW WITH            | L                                                                   |
| PRICING                |                                                                     |
| INFORMATION)           |                                                                     |
|                        |                                                                     |
|                        |                                                                     |
| Send Email             |                                                                     |
| L                      |                                                                     |

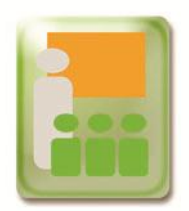

# **Sending Email for Counter Offer to Supplier**

#### An email resend option will also be available.

| SUPPLIER NAME               | SUPPLIER<br>CONTACT | EMAIL ADDRESS      | SELECTION<br>PROCESS | SUPPLIER<br>REGISTRATION<br>GA Flag / SMB<br>Flag | GEORGIA<br>RESIDENT<br>SMALL<br>BUSINESS | PRICE<br>MATCH | TOTAL<br>AMOUNT | COUNTER<br>OFFER /OFFER<br>CLOSE DATE                                           |
|-----------------------------|---------------------|--------------------|----------------------|---------------------------------------------------|------------------------------------------|----------------|-----------------|---------------------------------------------------------------------------------|
| BID LANG<br>BUILDING SUPPLY | null, null          | fscmtst@sao.ga.gov | System<br>selected   | N / N                                             | Y                                        | Y              | 248000.0        | O (Resend)<br>Active Supplier<br>for Counter<br>Offer<br>06/26/2015<br>05:09 PM |

# The buyer has the option of changing the deadline date and time for the counter offer.

| FROM:<br>TO:<br>SUBJECT:<br>SUBMIT<br>COUNTER<br>OFFER<br>BEFORE:                                                                                                    | leena.patel@doas.ga.gov<br>fscmtst@sao.ga.gov<br>Resend - eSource Counter Offer Notification ES-RFQ-40199-546<br>06/26/2015 05:09 PM |
|----------------------------------------------------------------------------------------------------|----------------------------------------------------------------------------------------------------|
| ADDITIONAL<br>MESSAGE:<br>(ISSUING<br>OFFICER TO<br>INCLUDE<br>PRICING<br>INFORMATION<br>HERE IF<br>SIMPLE BID<br>OR WILL<br>INDICATE<br>THAT AN E-<br>MAIL WILL<br>FOLLOW WITH |                                                                                                    |
| Send Ema                                                                                                    |                                                                                                    |

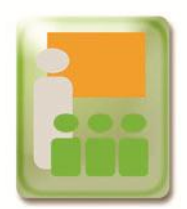

# **Supplier Email Notification**

The individual that responded for the supplier, will be the only person to receive the buyers counter offer email.

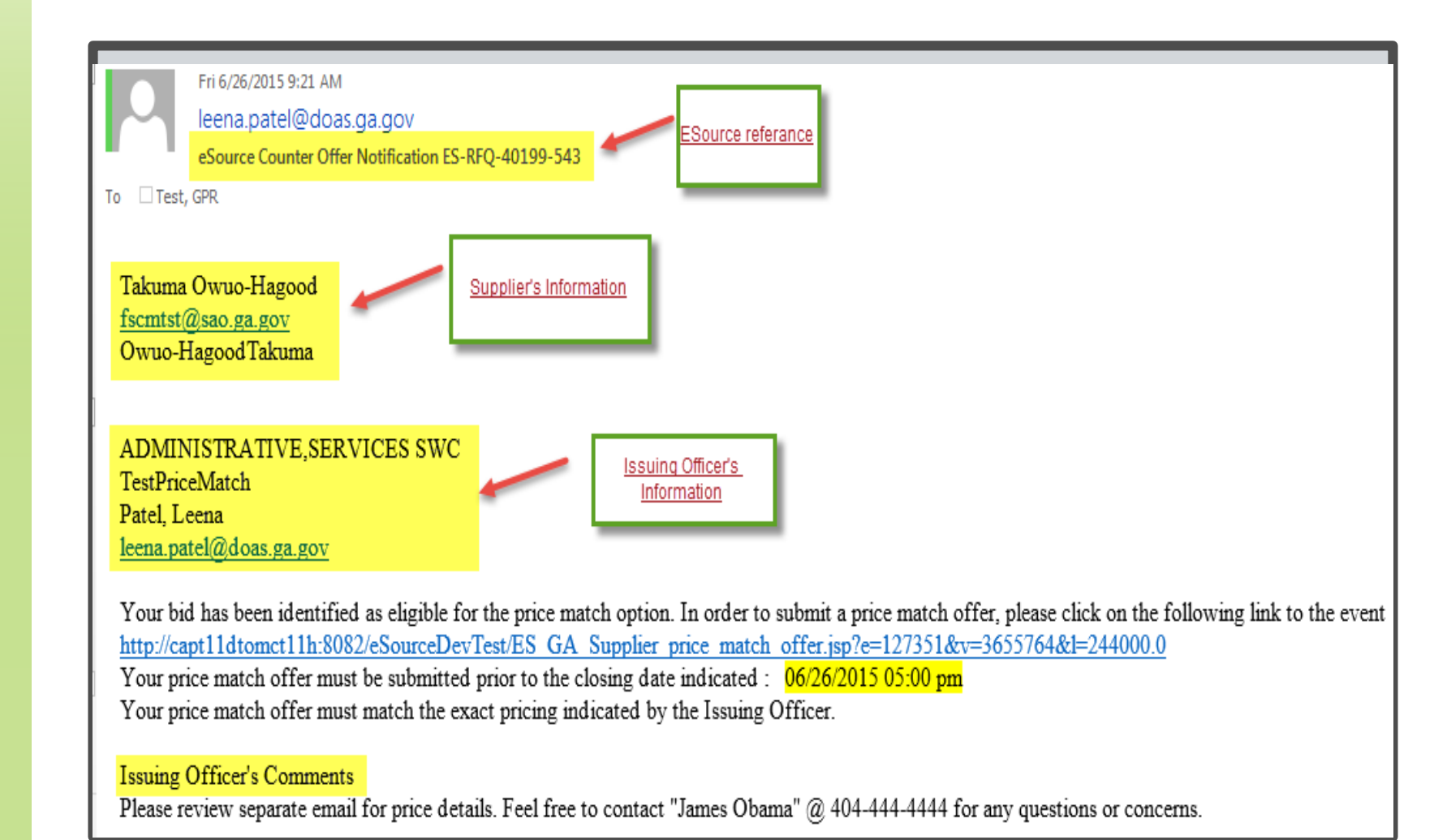

Slide (#)

June 2015

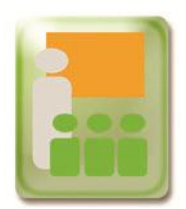

### **Supplier Response to Counter Offer**

The supplier may refuse the counter offer and send a customized message back to the buyer.

#### ES-RFQ-40199-543 Bid information submitted before eSource closed COMPANY Owuo-HagoodTakuma NAME Test EMAIL ADDRESS test@yahoo.com 4045555555 PHONE ESOURCE TOTAL \$ 248000.00 Line Number Line Title NIGP Code Description/Brand Unit of Bid Amount Total Amount Number Measure Units Per Unit per Line 1 01009 1000 Bags \$ 248.00 \$ 248000.00 test Test Bags Do you want to accept the Price Match Offer: O Yes No Message to the buyer (Optional): Sorry, not this time.

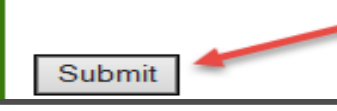

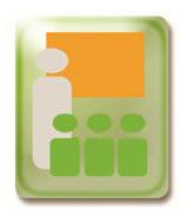

## **Rejection Email Notification**

Below is a sample email that the buyer receives of the rejection to the offer.

Fri 6/26/2015 9:29 AM

bidNotice@doas.ga.gov

eSource Counter Offer Supplier Rejection on Ref: ES-RFQ-40199-543

To 🛛 Test, GPR

The Supplier (Owuo-Hagood Takuma) decided not to participate in the eSource Price match option offered to the solicitation entitled, TestPriceMatch.

Supplier Comments: Sorry, not this time.

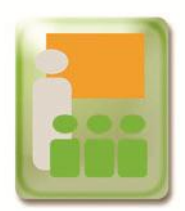

When a supplier accepts the counter amount offer, an email will be sent with the new credentials for login.

#### eSource System Counter Offer

ES-RFQ-40199-543

#### Bid information submitted before eSource closed

| COMPANY       | Owuo-HagoodTakuma |
|---------------|-------------------|
| NAME          | test              |
| EMAIL ADDRESS | test@yahoo.com    |
| PHONE         | 4046666666        |
| ESOURCE TOTAL | \$ 249500.00      |

| Line Number | Line Title | NIGP Code | Description/Brand | Unit of<br>Measure | Number<br>Units | Bid Amount<br>Per Unit | Total Amount<br>per Line |
|-------------|------------|-----------|-------------------|--------------------|-----------------|------------------------|--------------------------|
| 1           | test       | 01009     | Test              | Bags               | 1000 Bags       | \$ 249.50              | \$ 249500.00             |

Do you want to accept the Price Match Offer: 💿 Yes 🛛 🔿 No

An email will be sent with credentials to login

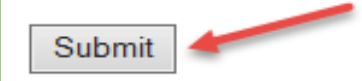

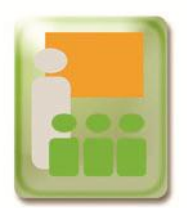

# New Email with Login Credentials

This is a sample email with the link and login credentials for the counter offer.

Slide (#)

|          | Fri 6/26/2015 9:45 AM                             |
|----------|---------------------------------------------------|
|          | leena.patel@doas.ga.gov                           |
|          | eSource Counter Offer Login Ref: ES-RFQ-40199-543 |
| To 🗆 Tes | t, GPR                                            |

This solicitation entitled, TestPriceMatch, is accessible for counter offer only.

NOTE: The USER-ID and PASSWORD are provided for this solicitation only. They are not related to your user name and password in the registration system.

USER-ID: <u>fscmtst@sao.ga.gov</u> PASSWORD: eq6WAHK77W

Click on the link below to access the eSource system: http://capt11dtomct11h:8082/eSourceDevTest/EQ\_vendc N=3655762

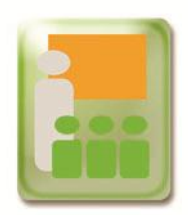

If a supplier responds to price match counter offer email, and the due date and time have passed for the counter offer, supplier will receive a message that the offer is inactive.

> Your Counter Offer Access is now inactive. Please contact the Buyer for additional information.

# CLOSE WINDOW

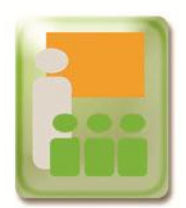

The new login screen with solicitation details and the price match offer closing date and time will appear for the supplier.

#### State of Georgia eSource System

#### Supplier Response

| eSource Number:                    | ES-RFQ-40199-543                 |
|------------------------------------|----------------------------------|
| eSource Title:                     | TestPriceMatch                   |
| eSource Close Date/Time:           | 06/26/2015 08:29 AM Eastern Time |
| Supplier Company Name:             | Owuo-HagoodTakuma                |
| Supplier Contact:                  | Takuma Owuo-Hagood               |
| Price Match Offer Close Date/Time: | 06/26/2015 05:00 PM Eastern Time |

This system will give you the ability to modify your previously submitted response to this eSource.

Please enter the User ID and password supplied to you in an email message by The State Purchasing Division for this solicitation.

| User ID:  |  |
|-----------|--|
| Password: |  |

Submit

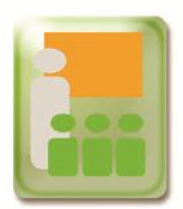

# A supplier can review their "Supplier General Information" form as "read only."

| * Your Supplier General Information                       | View Supplier General Information |     |  |  |  |  |
|-----------------------------------------------------------|-----------------------------------|-----|--|--|--|--|
| * Name of Person submitting response:                     | test                              |     |  |  |  |  |
| * Email Address:                                          | test@yahoo.com                    | Î 📗 |  |  |  |  |
| * Phone Number:                                           | 4046666666                        |     |  |  |  |  |
| * Are you a Georgia Resident Small<br>Business Supplier?: | Y                                 |     |  |  |  |  |
| * Do You agree to do a Price Match?:                      | Y                                 |     |  |  |  |  |
| Comments:                                                 | re vrR VwrWVEwr                   |     |  |  |  |  |
| Response Documents:                                       | Click Here to Upload Documents    |     |  |  |  |  |
|                                                           | test                              |     |  |  |  |  |

# New attachments can be added with new file names. Suppliers will not be able to delete any prior documents attached.

| File | Document Title          | Size | Stat |
|------|-------------------------|------|------|
|      |                         |      |      |
|      |                         |      |      |
|      |                         |      |      |
|      |                         |      |      |
|      |                         |      |      |
|      |                         |      |      |
|      |                         |      |      |
|      |                         |      |      |
|      |                         |      |      |
|      |                         |      |      |
| L    |                         |      |      |
|      |                         |      |      |
|      | Documents Uploaded      |      |      |
|      |                         |      |      |
|      | No Document Name Delete |      |      |
|      |                         |      |      |

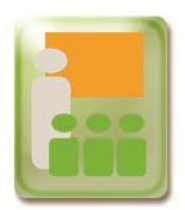

The supplier will be able to see their original bid amount, and be able to change all or any line amounts.

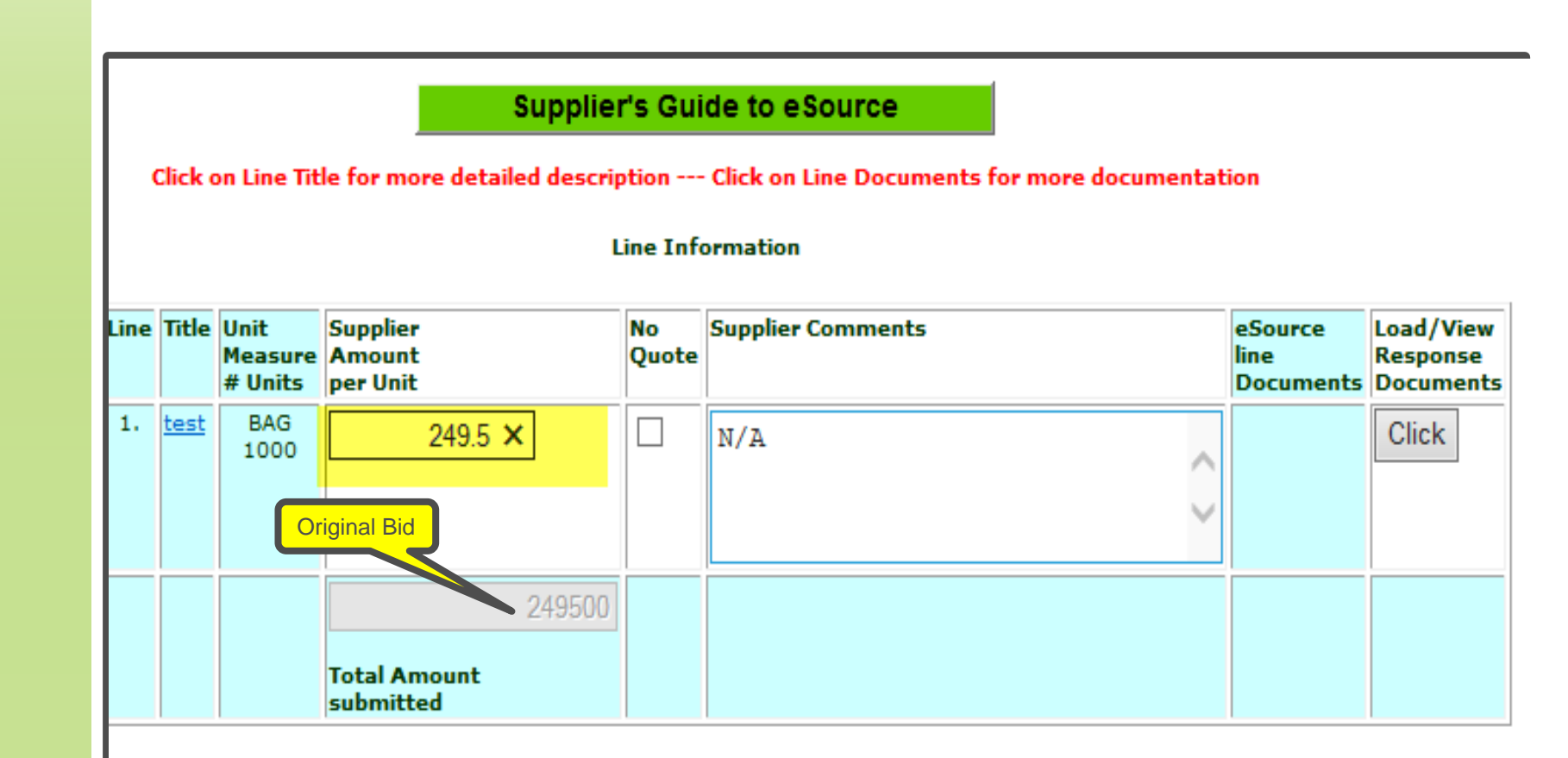

#### Solicitations may be awarded at the line level, therefore each line must include any handling and shipping for

June 2015

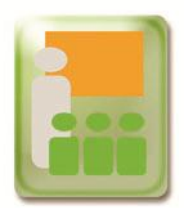

The supplier will receive an on screen confirmation and a email notification of their action taken.

#### eSource Supplier Response

eSource Number: eSource Title: eSource Close Date/Time: Your Total Amount: ES-RFQ-40199-543 TestPriceMatch 06/26/2015 @ 08:29 AM Eastern Time \$244000.00

Your updated RFQ Counter Offer response has been recorded by the eSource system. You will receive an email confirming the submission of your response. If you do not receive an email within 2 Hours please contact:

AGENCY: ADMINISTRATIVE,SERVICES SWC CONTACT PERSON: Patel, Leena CONTACT PHONE: 404444444 CONTACT EMAIL: leena.patel@doas.ga.gov

Additional information will be available at the posting of the Notice Of Intent to Award (NOIA) or the Notice Of Award (NOA) via the <u>Georgia Procurement Registry (GPR) website</u>

Close Window

Fri 6/26/2015 10:06 AM bidNotice@doas.ga.gov

eSource Number: ES-RFQ-40199-543

To Test, GPR

This is to notify you of the receipt of your recently submitted, Counter Offer response for eSource number: ES-RFQ-40199-543

 AGENCY:
 ADMINISTRATIVE,SERVICES SWC

 CONTACT PERSON: Patel, Leena

 CONTACT PHONE:
 404444444

 CONTACT EMAIL:
 leena.patel@doas.ga.gov

Thank you for submitting the Counter Offer Response.

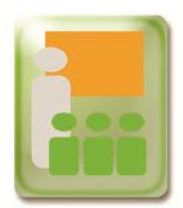

Once the supplier submits their acceptance of the counter offer, the buyer will be able to see the accepted price match counter offer. At this point the buyer can decide to award to this supplier or make a counter offer to another supplier.

#### List of Suppliers Who Responded on eSource

#### Click on Bid button to view a Suppliers response

Return to Menu

#### ES-RFQ-40199-543

| SUPPLIER NAME                        | SUPPLIER<br>CONTACT        | EMAIL ADDRESS      | SELECTION<br>PROCESS | SUPPLIER<br>REGISTRATION<br>GA Flag / SMB<br>Flag | GEORGIA<br>RESIDENT<br>SMALL<br>BUSINESS | PRICE<br>MATCH | TOTAL<br>AMOUNT | COUNTER<br>OFFER /OFFER<br>CLOSE DATE |
|--------------------------------------|----------------------------|--------------------|----------------------|---------------------------------------------------|------------------------------------------|----------------|-----------------|---------------------------------------|
| Bidusregistryconnect                 | usregistry,<br>usregistry  | fscmtst@sao.ga.gov | System<br>selected   | N / N                                             | N                                        | N              | 254400.0        | N/A                                   |
| Bid <sub>Owuo-</sub><br>HagoodTakuma | Takuma,<br>Owuo-<br>Hagood | fscmtst@sao.ga.gov | System<br>selected   | Y / Y                                             | Y                                        | Y              | 248000.0        | Rejected by<br>Supplier               |
| Bid <sub>Owuo-</sub><br>HagoodTakuma | Takuma,<br>Owuo-<br>Hagood | fscmtst@sao.ga.gov | System<br>selected   | N / N                                             | Y                                        | Y              | 244000.0        | Submitted by<br>Supplier              |
| Bid<br>Hill Roofing Co<br>Inc        | Eric,<br>Gunderson         | fscmtst@sao.ga.gov | System<br>selected   | N / Y                                             | N                                        | N              | 244000.0        | N/A                                   |

June 2015

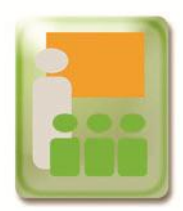

#### The buyer will be able to see the old and new attachments.

Click on Line Title for complete line detail

| Line Number | Line Title | NIGP Code | Description/Brand | Unit of<br>Measure | Number<br>Units | Bid Amount<br>Per Unit | Total Amount<br>per Line |
|-------------|------------|-----------|-------------------|--------------------|-----------------|------------------------|--------------------------|
| 1           | Test       | 01008     | Test              | Bags               | 1000 Bags       | \$ 244.00              | \$ 244000.00             |

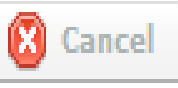

Download Selected Files

| Title      | File Size(MB) | Upload Date    | Download |
|------------|---------------|----------------|----------|
| test       | 0.01          | 26-Jun-2015 12 |          |
| TEST       | 0.01          | 26-Jun-2015 12 | 2        |
| 404 errors | 0.31          | 26-Jun-2015 12 | 2        |
|            |               |                |          |

June 2015

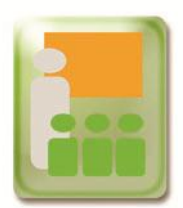

New rejection codes have been added for the buyer under "Award Reject Reason."

The initial configuration below represents the lowest total response

Click on the Responder's name to view the response for the given line.

#### Single O Primary/Secondary Award

| Line<br>No.                | Line Title             | Descrip           | tion               |                    |                    | Line NI                     | GP                                                                  | P # Units eSource Line<br>Documents |                                              |       |
|----------------------------|------------------------|-------------------|--------------------|--------------------|--------------------|-----------------------------|---------------------------------------------------------------------|-------------------------------------|----------------------------------------------|-------|
| (1.)                       | test                   | test923           | test923            |                    |                    | 01515-<br>(For Bo<br>Machin | Chemicals and Supplies, Dry 100<br>nd Paper Type Copying BAG<br>es) |                                     |                                              |       |
| Comp<br>(GA E              | oany<br>Based Flag)    | Responder<br>Name | Supplier<br>Status | Amount<br>per Unit | Amount<br>per Line | Single<br>Award             | Award Reject Reason                                                 |                                     |                                              | Award |
| <u>usreg</u><br>(N)        | listryconnect          | <u>dsd</u>        | bid                | \$224.25           | \$22425.00         | ۲                           | Not Low Bid<br>Non-Responsible<br>Non-Responsive                    |                                     |                                              |       |
| Danco<br>Conv              | <u>o</u><br>erting (N) | <u>xfc qfzd</u>   | bid                | \$224.30           | \$22430.00         | 0                           | Supplier Withdrawal<br>No Bid<br>Supplier's lowest price was n      | natched by                          | a Georgia Resident                           |       |
| <u>Owuo</u><br>Haqo<br>(N) | <u>)-</u><br>odTakuma  | <u>z dzfd</u>     | bid                | \$224.50           | \$22450.00         | 0                           | Supplier's lowest price was n<br>Supplier's lowest price was n      | natched by<br>natched by            | a Small Business<br>a Georgia Resident Small |       |

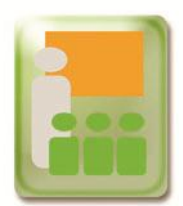

The Georgia Resident and Small Business flags have been added to the Vendor Sourcing Module and NIGP key word search from the Main Menu.

Vendor Sourcing Module (List).

Notification List (Emailed at bid posting) for a bid plus the ability to re-send an Email to the same list.

NIGP key word search and Vendor Sourcing Module (List and/or Email).

Vendor List (complete) This may take several minutes.

List of Vendor email counts for Bids for a given Date Range.

#### Vendor Sourcing

The following is a list of vendors based on your NIGP code selection.

NIGP codes selected.

010-08

| NO. | FEIN      | Company Name      | Minority | Ethnic | GA Resident<br>Flag | Small Business<br>Flag |
|-----|-----------|-------------------|----------|--------|---------------------|------------------------|
| 1   | 431968039 | A & D HORIZON INC | Y        | AFA    | N                   | N                      |

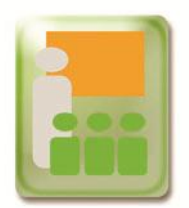

### **Supplier Search- Public Portal**

Columns have been added for the GA Resident and Small Business, on the Supplier Search Results page on the public portal.

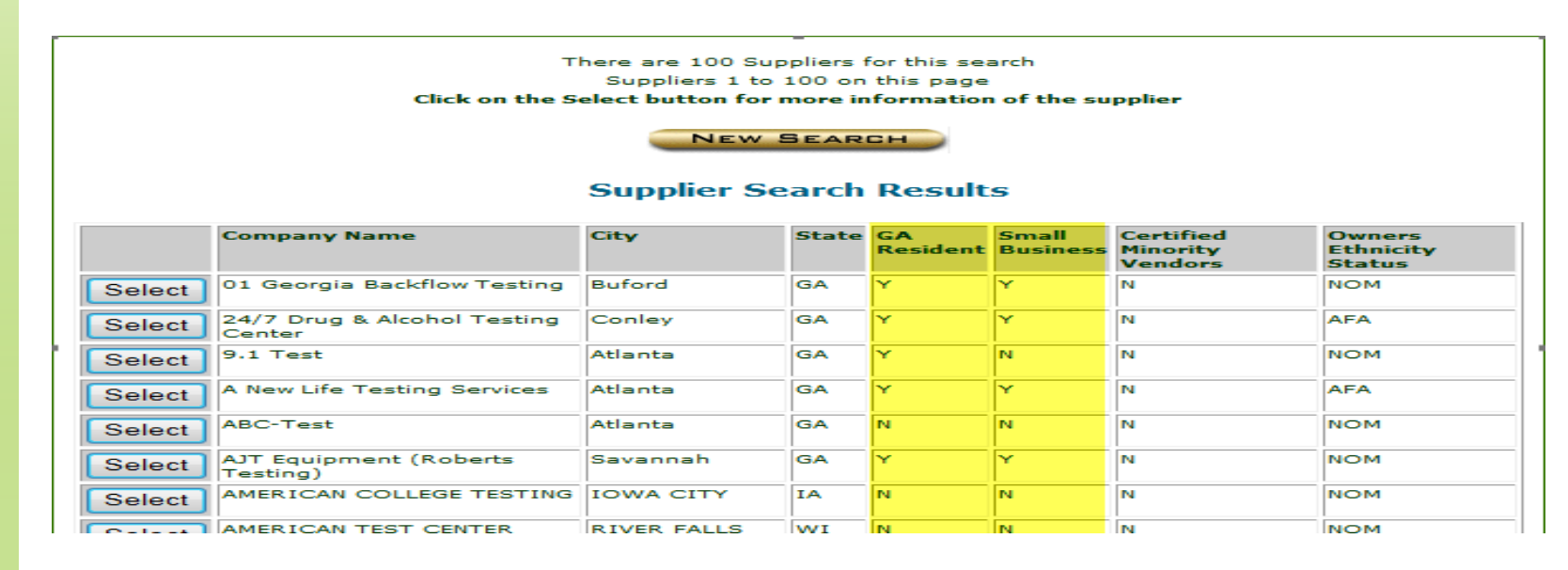

#### A new search option has been added on the Supplier Search page.

#### Supplier Search

Note : Please enter Data in at least one search field, the Security Check code, then Click the Search Button.

| Company<br>Name:    | ✔ Begins With ✔     |
|---------------------|---------------------|
| City:               |                     |
| State:              | Please Select One V |
| Zip:                |                     |
| GA<br>Resident      |                     |
| Minority<br>Search: | All Vendors         |

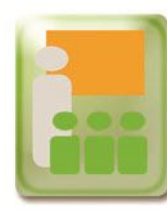

# **Questions?**

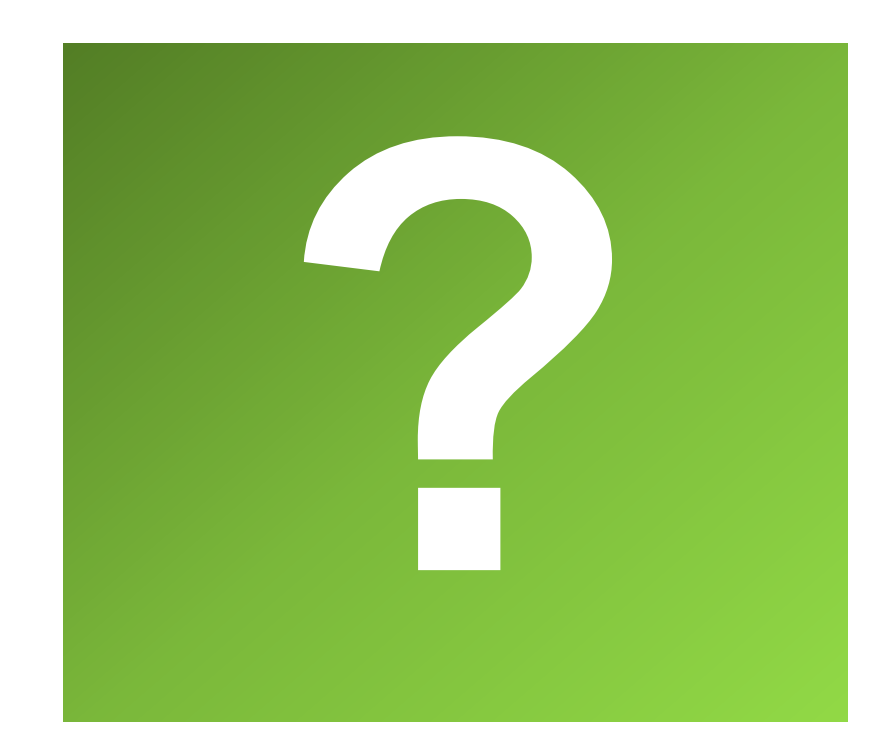